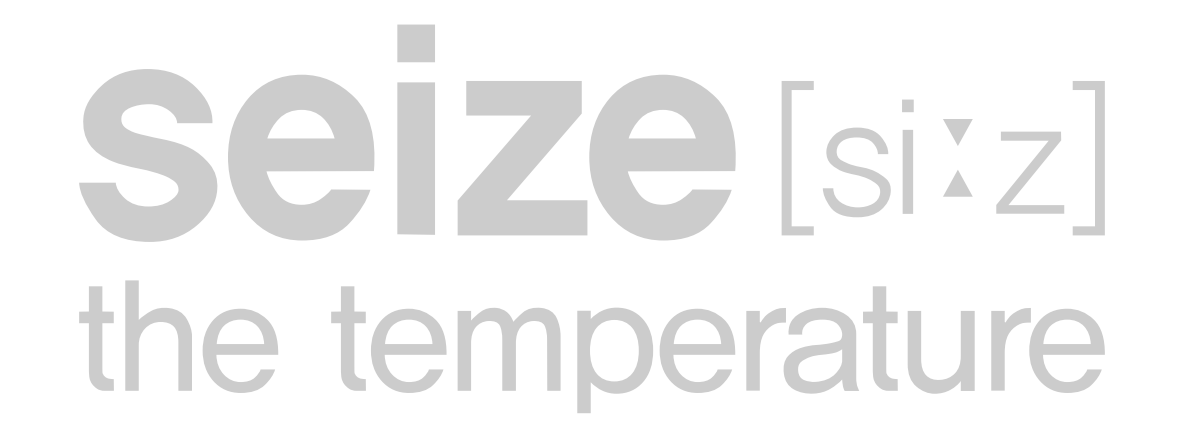

#### How to change country for app installation

[Change your Apple ID country or region]

- 1. Open the Settings tab.
- 2. Tap your username, then tap "Media & Purchases."
- 3. Tap 'View Account' (you may be prompted to log in)
- 4. Tap 'Country/Region'.

[Change Google Play country]

- 1. Open the Google Play Store app
- 2. Tap your profile icon in the top right corner.
- 3. Tap Settings > General > Accounts & Devices Preferences > Country & Profiles.
- 4. Tap the country you want to add the account to.
- 5. Follow the on-screen instructions to add a payment method to your country.

#### Connect your phone to your 2.4GHz router.

(All routers support 2.4GHz and 5GHz simultaneously.)

| 6:13                                |       |
|-------------------------------------|-------|
| Settings Wi-Fi                      | Edit  |
|                                     |       |
| Wi-Fi                               |       |
| $\checkmark$ XXXXXXXXXXX            | 🔒 ᅙ 🧻 |
| 네트워크                                |       |
| 304_WiFi                            | 🔒 후 🚺 |
| AlgorithmLabs                       | 🔒 🤶 🚺 |
| cgtale                              | 🛾 🗢 i |
| CGTALE_WiFi                         | 🔒 후 i |
| DIRECT-4D-HP DeskJet<br>3630 series | a ᅙ i |

**Seize**[siːz] the temperature

DIRECT-f6-HP M281 Laser... 🔒 훅 🚺

DIRECT-ZGC470 Series  $\widehat{\phantom{a}} \widehat{\phantom{a}} (i)$ 

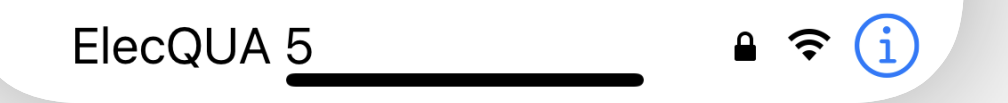

#### Touch + in the upper right corner.

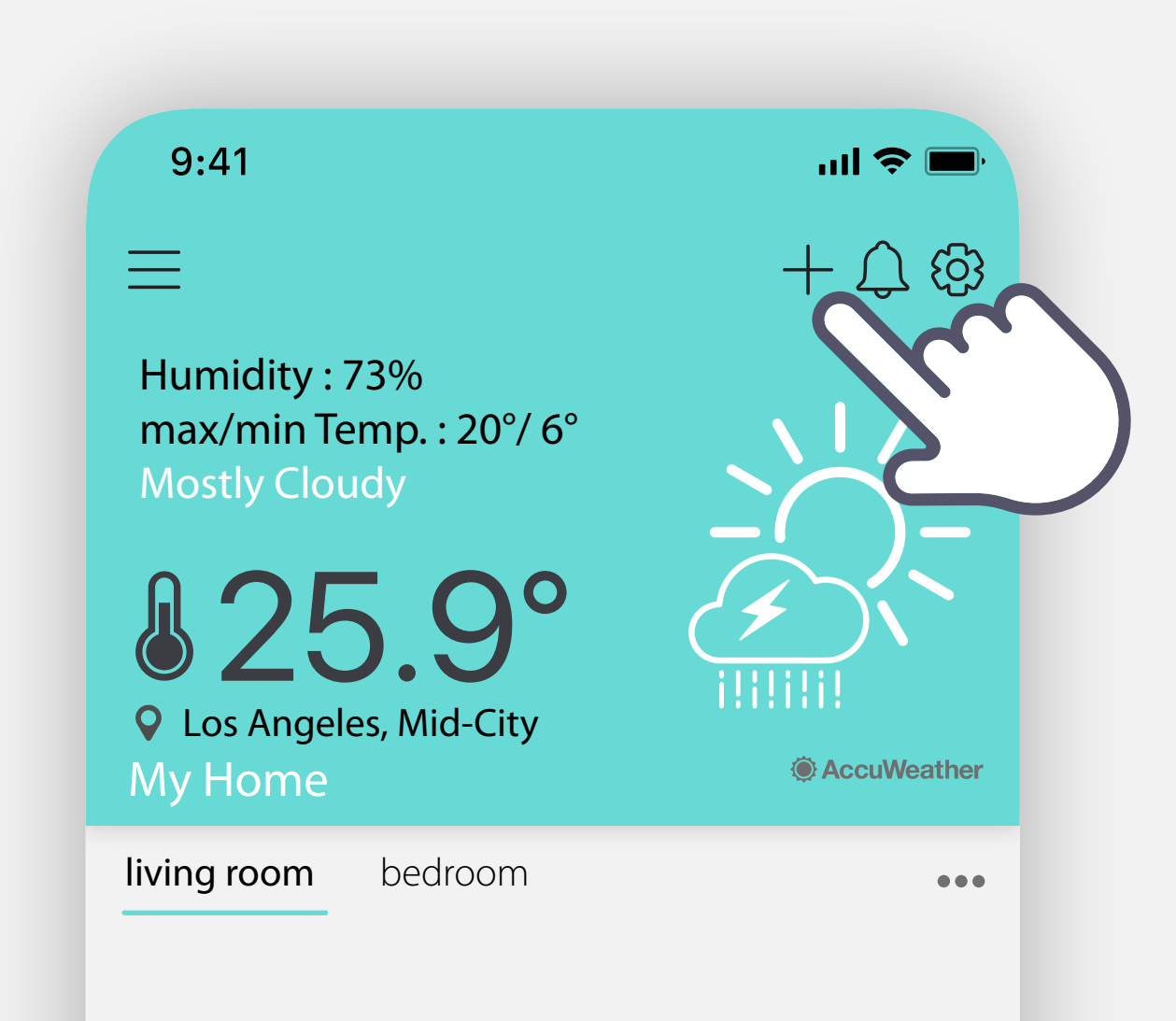

## **Seize** [siːz] the temperature

# Specifies the name of the installation region and its current location.

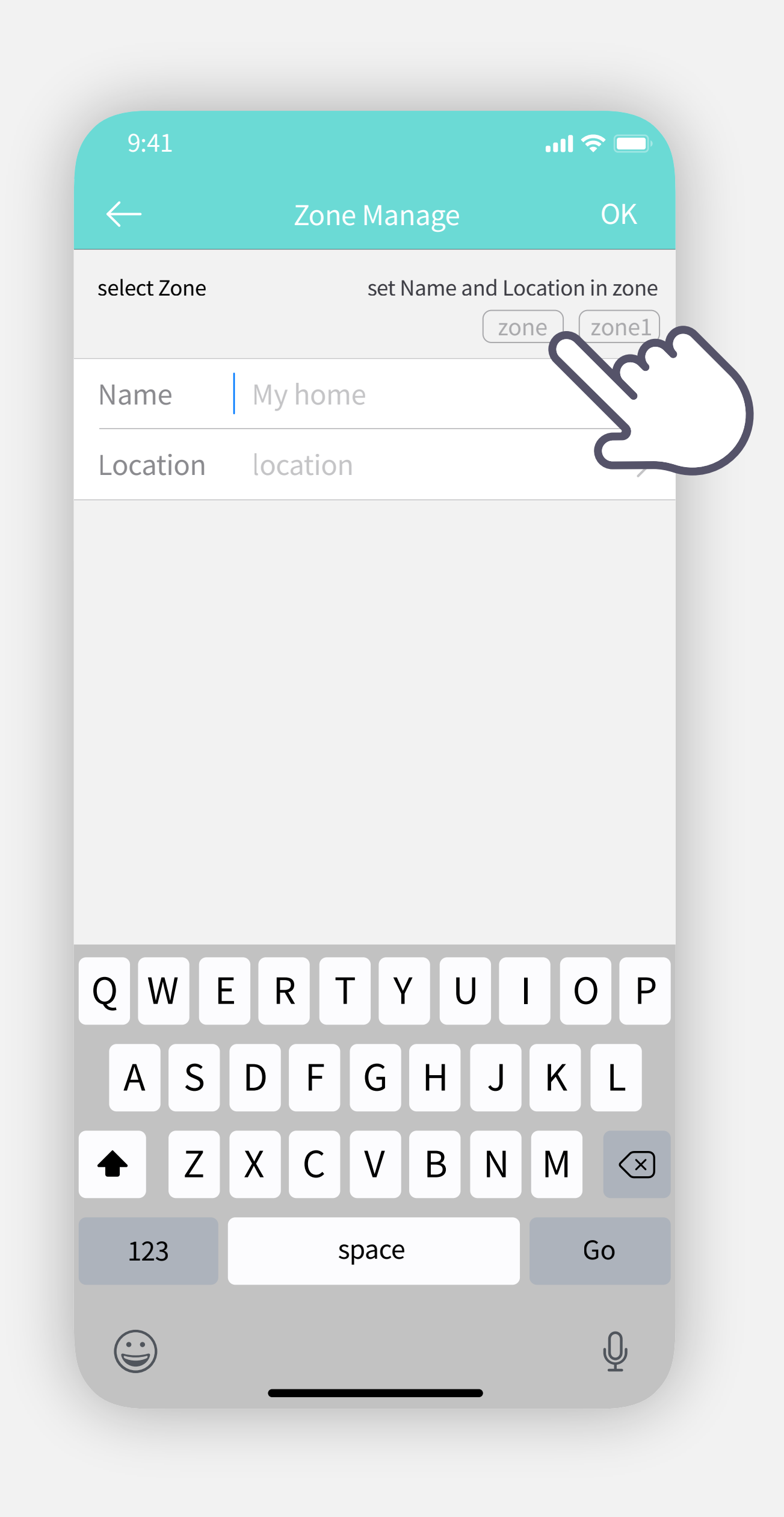

### **Seize**[siːz] the temperature

#### Specify the room name and device name.

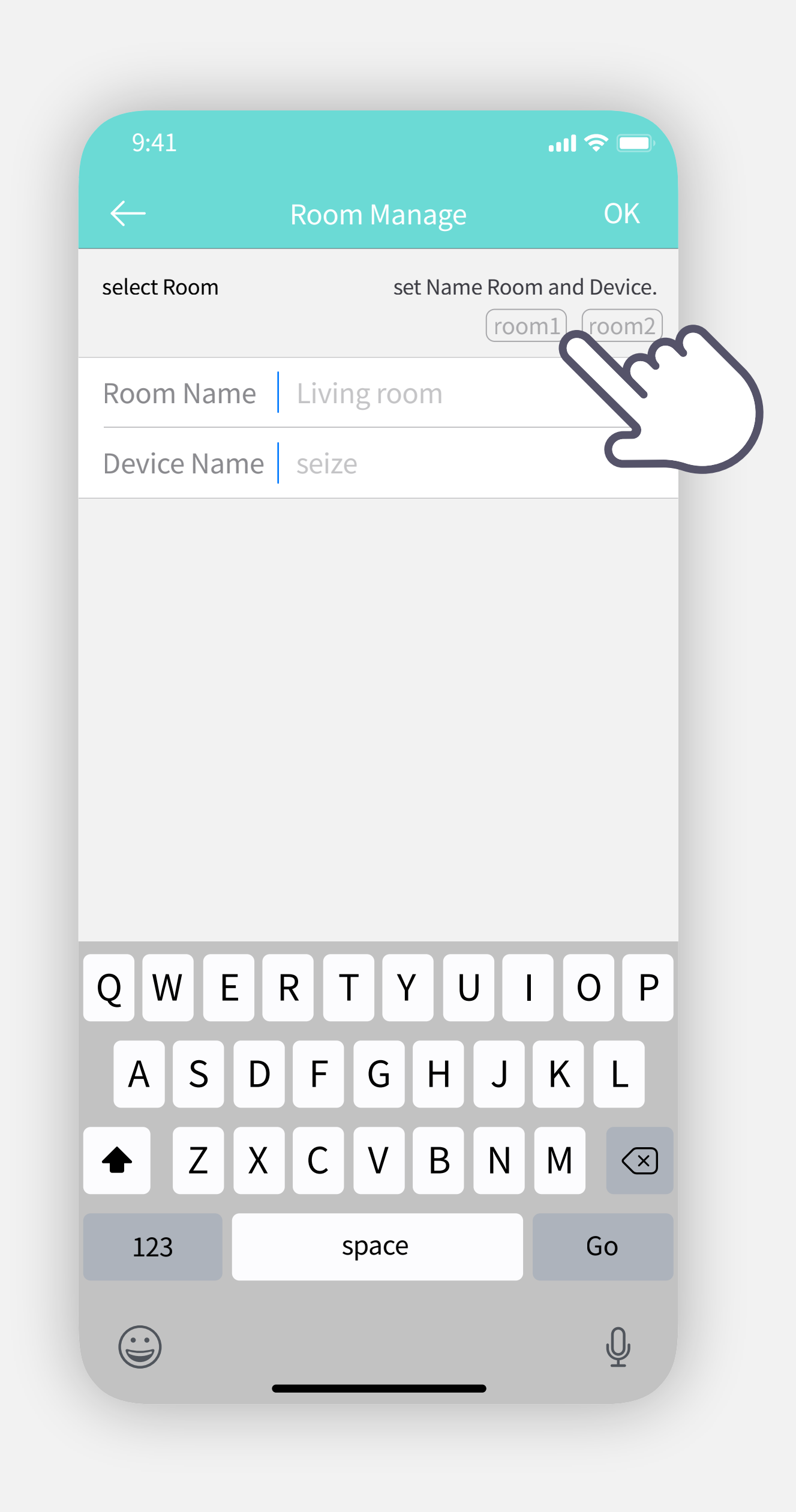

# **Seize**[siːz] the temperature

#### Touch and hold the power button until you hear a beep, then touch the 'Next' button when the white LED flashes.

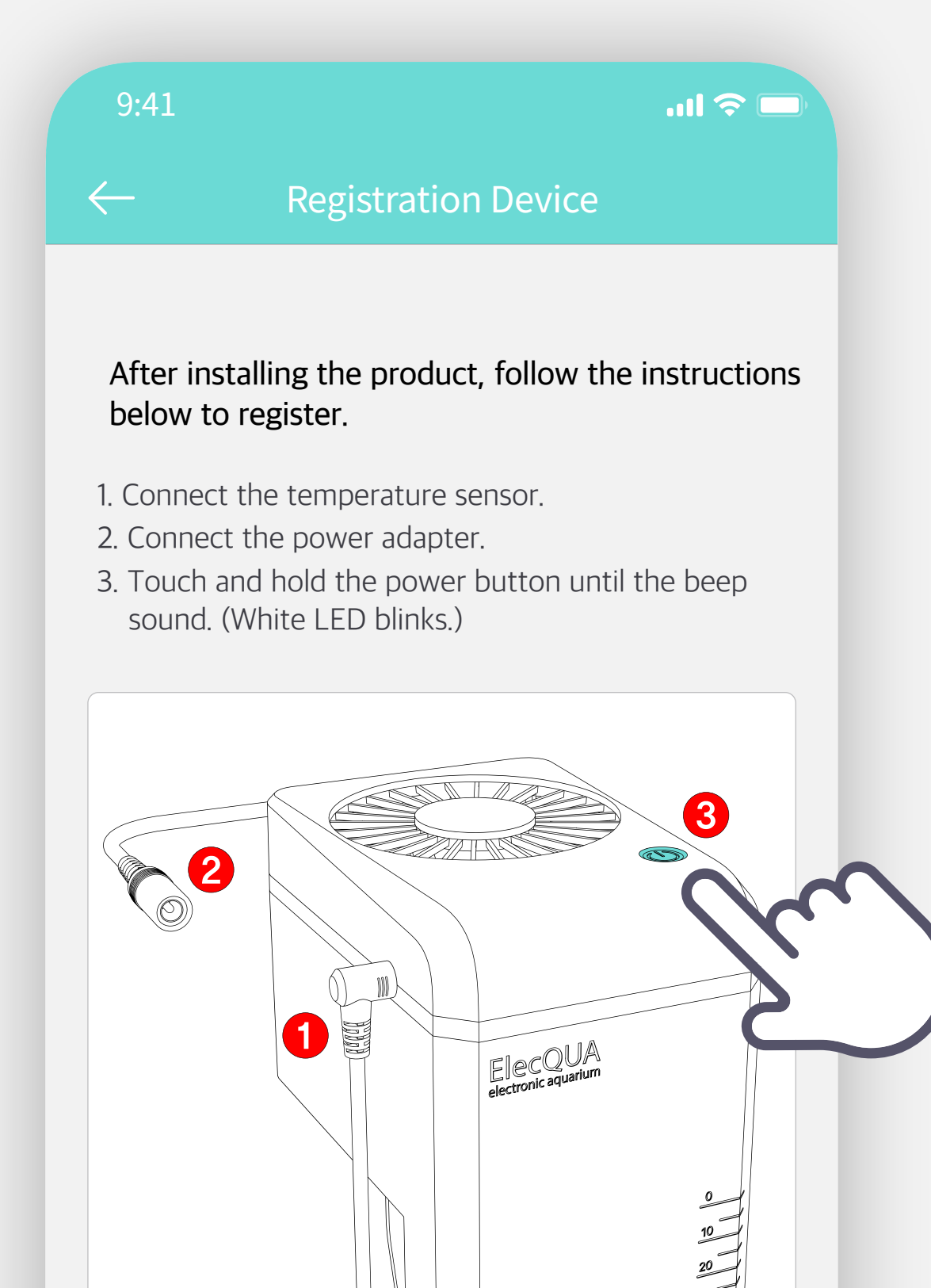

### **Seize** [si<sup>z</sup>] the temperature

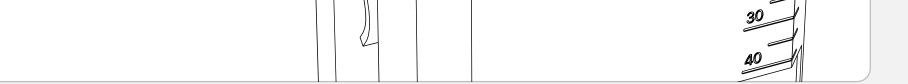

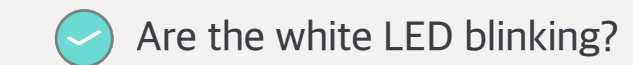

NEXT

# Enter the name and password of the wireless router accurately, case sensitive.

(If entered incorrectly, "DEVICE OFFLINE" will be displayed on the main screen.)

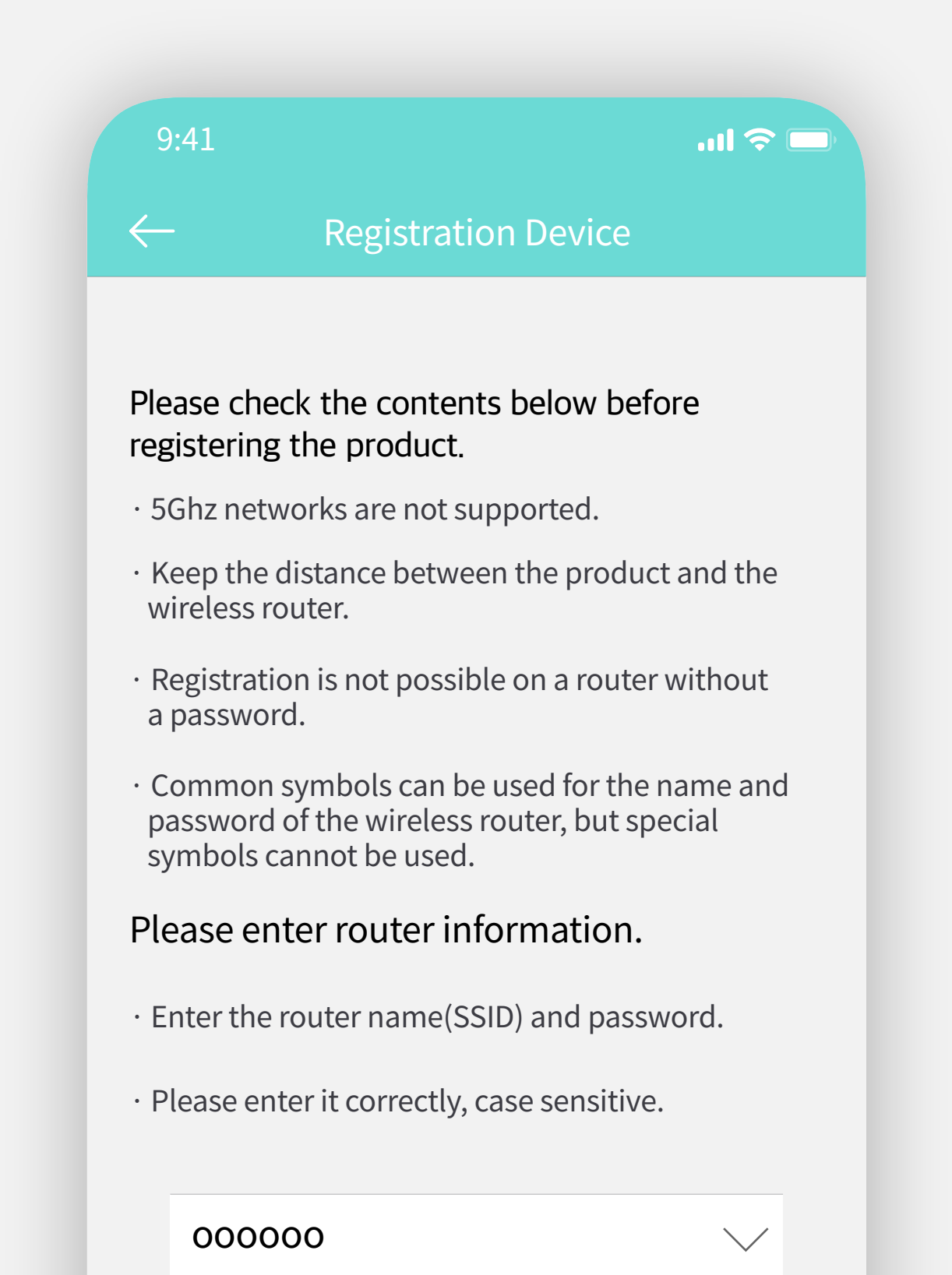

### **Seize** [si<sup>z</sup>] the temperature

\*\*\*\*\*\*\*

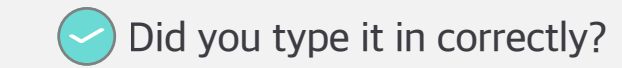

NEXT

 $\operatorname{Copyright} \odot$  2021  $\operatorname{ElecQUA}$  Co., Ltd. All rights reserved.

#### Touch 'Go to Wi-Fi selection screen'

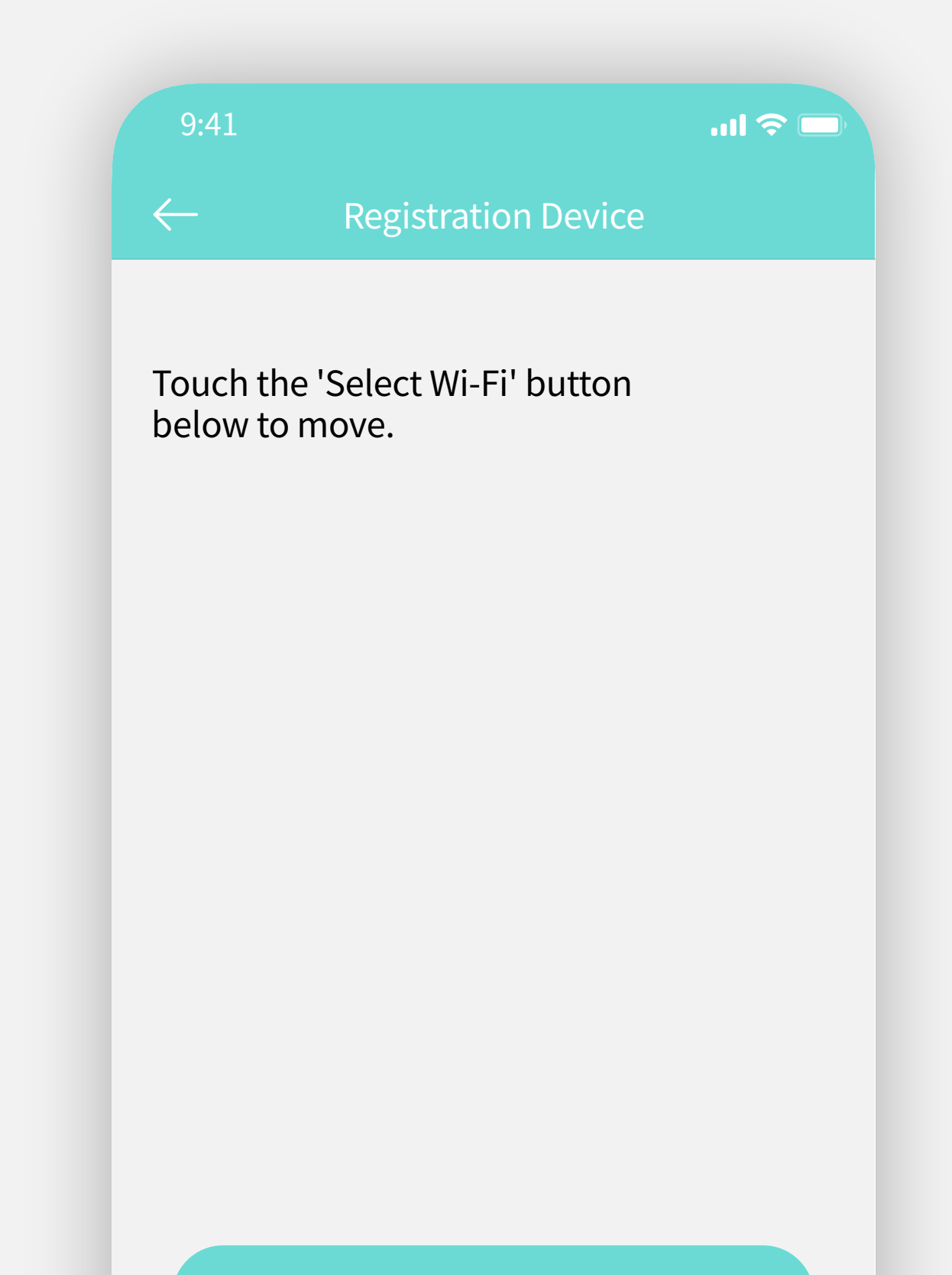

## **Seize**[siːz] the temperature

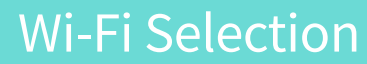

#### Are you connected to ElecQUA-xxxx?

NEXT

 $\operatorname{Copyright} \odot$  2021 ElecQUA Co., Ltd. All rights reserved.

### Touch 'ElecQUA\_xxxxxxxx'

Since you are not connected to the Internet yet,

you will see a message like "You are not connected to the Internet."

|        | 6:13                                | <b>11 \$ </b>      |
|--------|-------------------------------------|--------------------|
|        | Settings Wi-Fi                      | Edit               |
|        |                                     |                    |
|        | Wi-Fi                               |                    |
|        | $\checkmark$ XXXXXXXXXX             | 🔒 🗢 🚺              |
|        | 네트워크                                |                    |
| $\sim$ | ElecQUA_xxxxxxxxxx                  | 🔒 후 🚺              |
| 2      | AlgorithmLabs                       | ₽ ╤ (j)            |
|        | cgtale                              | 🔒 🗢 🚺              |
|        | CGTALE_WiFi                         | ₽ ╤ (j             |
|        | DIRECT-4D-HP DeskJet<br>3630 series | a <del>ç</del> (1) |

**Seize** [si<sup>z</sup>] the temperature

DIRECT-EF-HP OfficeJet Pro 8710

DIRECT-f6-HP M281 Laser... 🔒 훅 🚺

🔒 🗢 🚺

DIRECT-ZGC470 Series  $\widehat{\phantom{a}} \widehat{\phantom{a}} (i)$ 

ElecQUA 5

'Switch to another connectable network', etc. When prompted, choose Keep.

A 'No Internet Connection' message is normal.

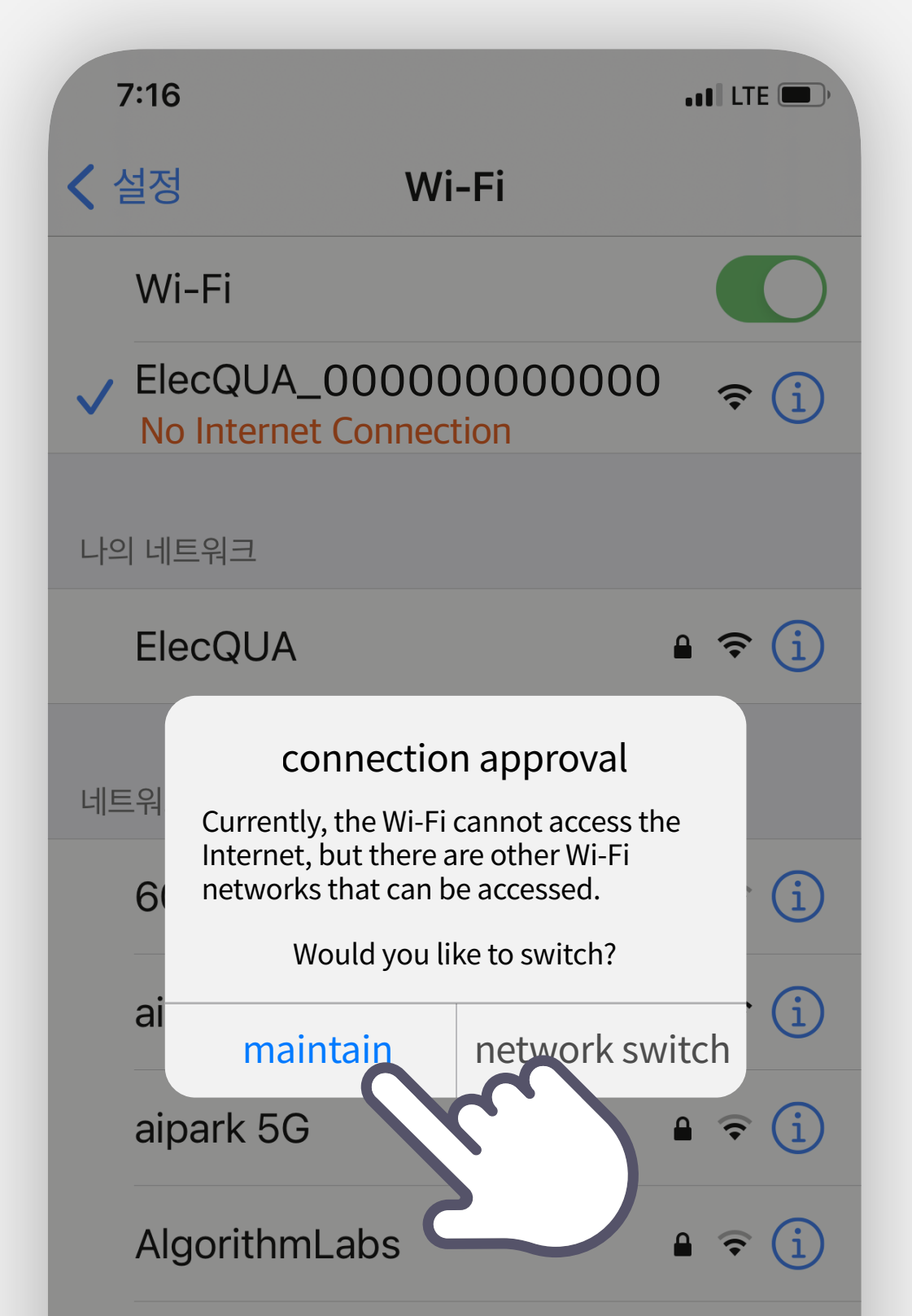

### **Seize** [si<sup>z</sup>] the temperature

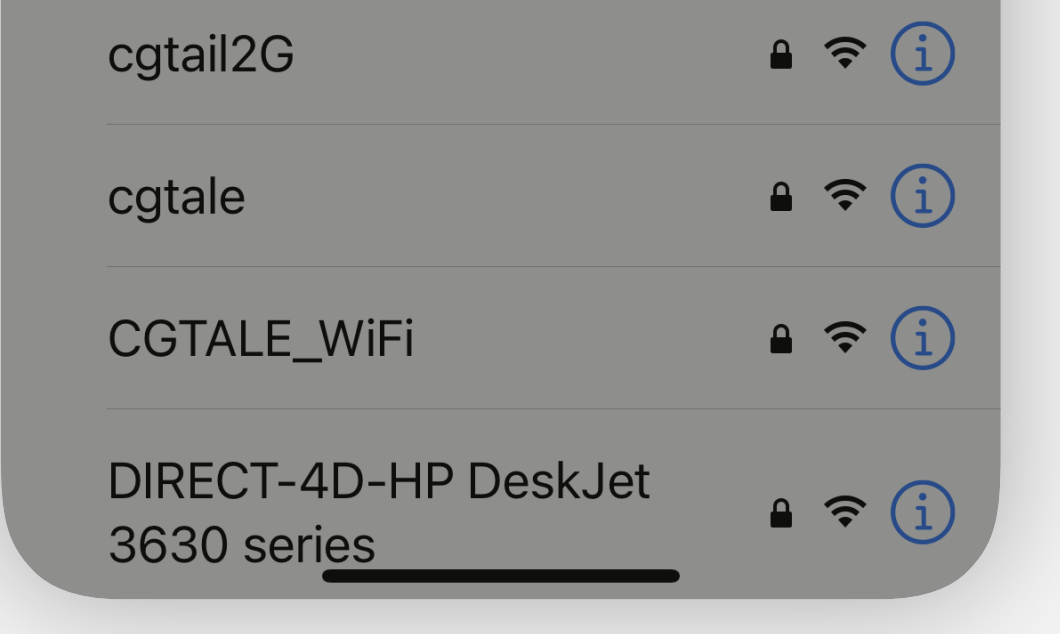

#### Return to the ElecQUA application and touch Next.

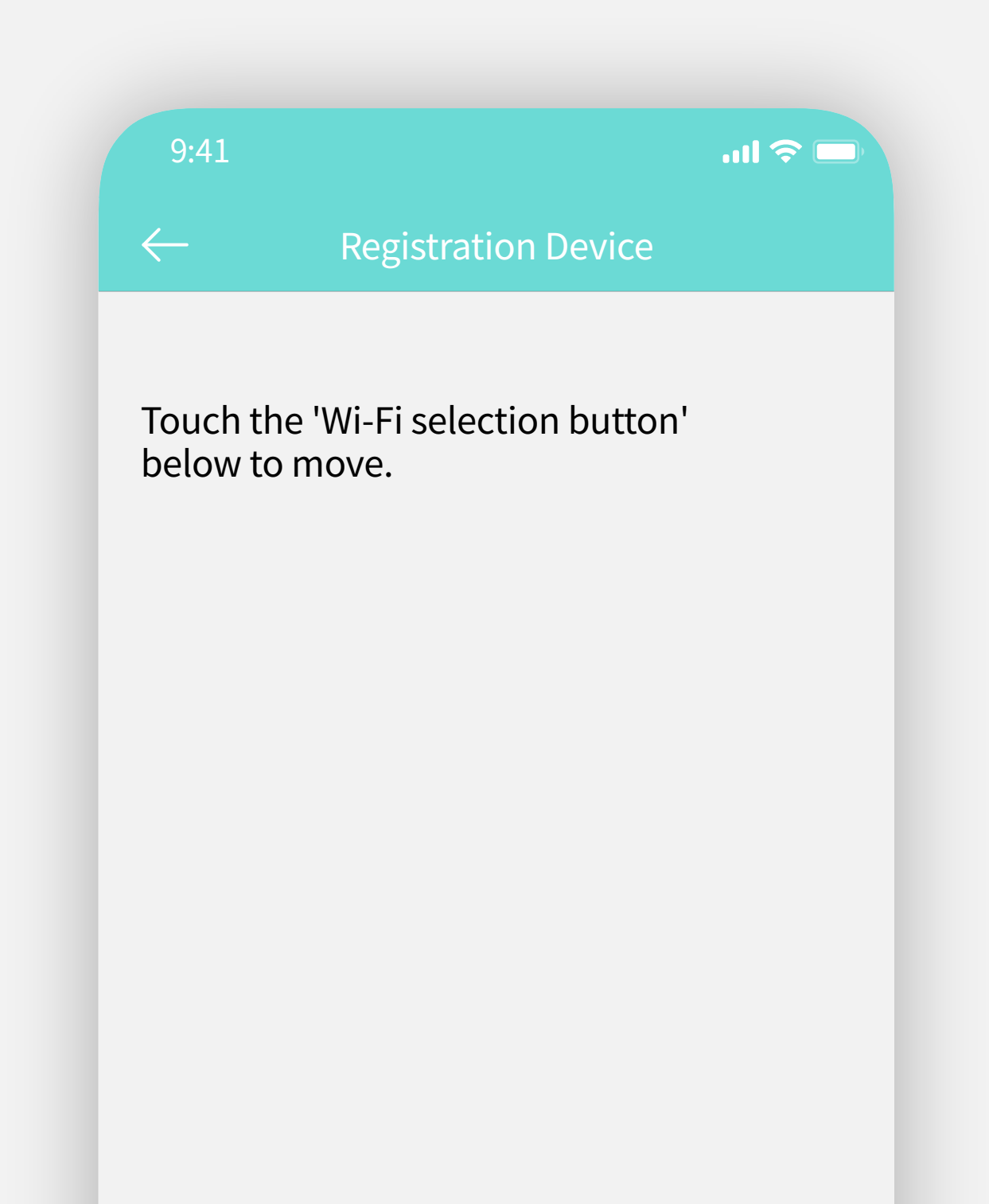

## **Seize**[siːz] the temperature

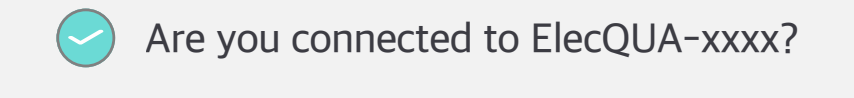

Wi-Fi Selection

Copyright © 2021 ElecQUA Co., Ltd. All rights reserved.

NEXT

#### Please wait for a while until the device is registered to the server.

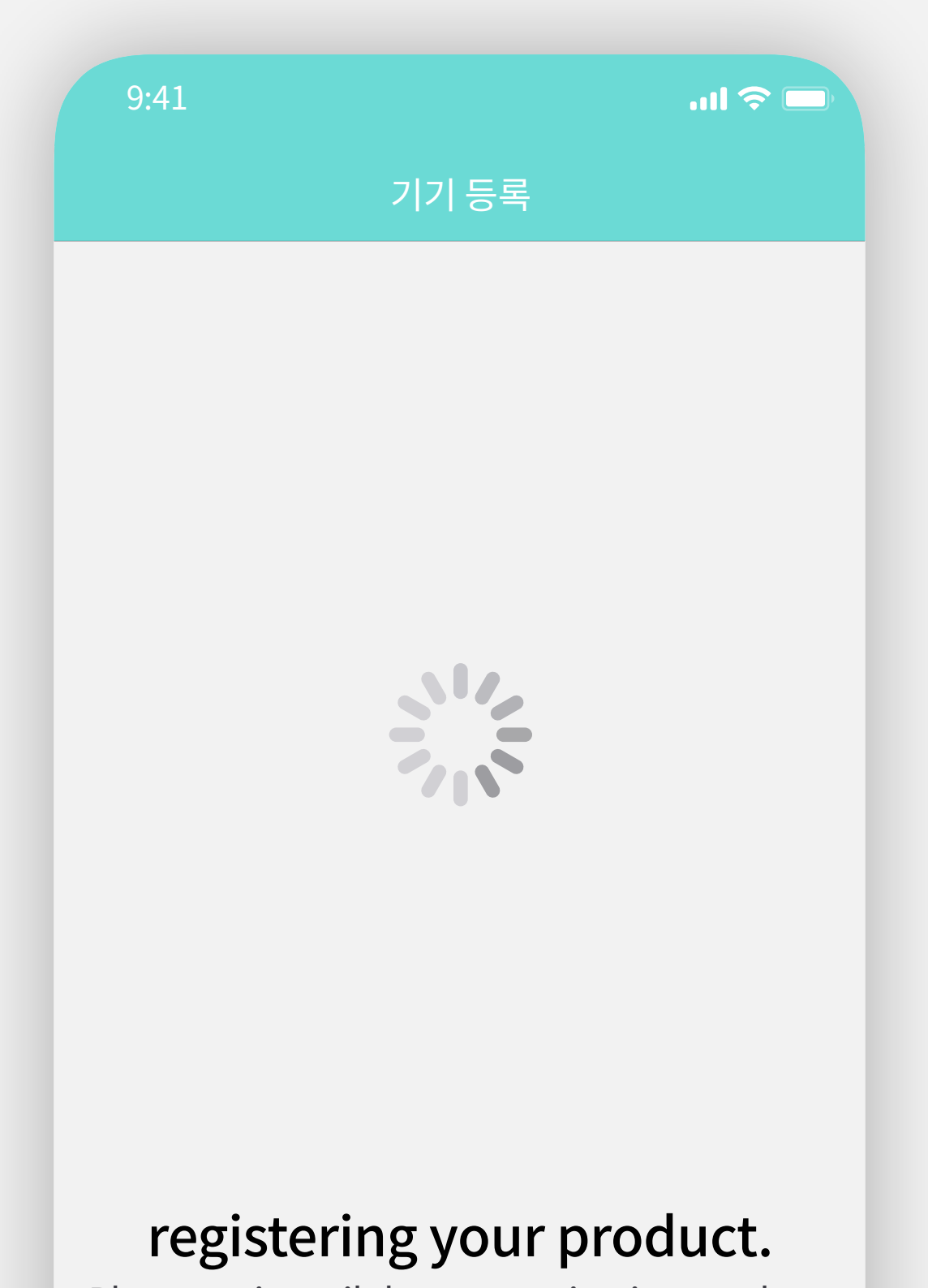

#### Please wait until the connection is complete.

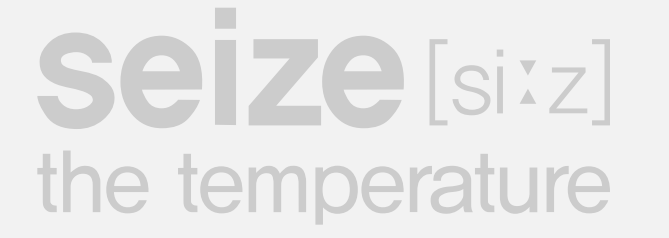

**START** 

 $\operatorname{Copyright} \odot$  2021 ElecQUA Co., Ltd. All rights reserved.

#### registration success

In case of successful registration, it is displayed in green, and in case of registration failure, it is displayed in gray.

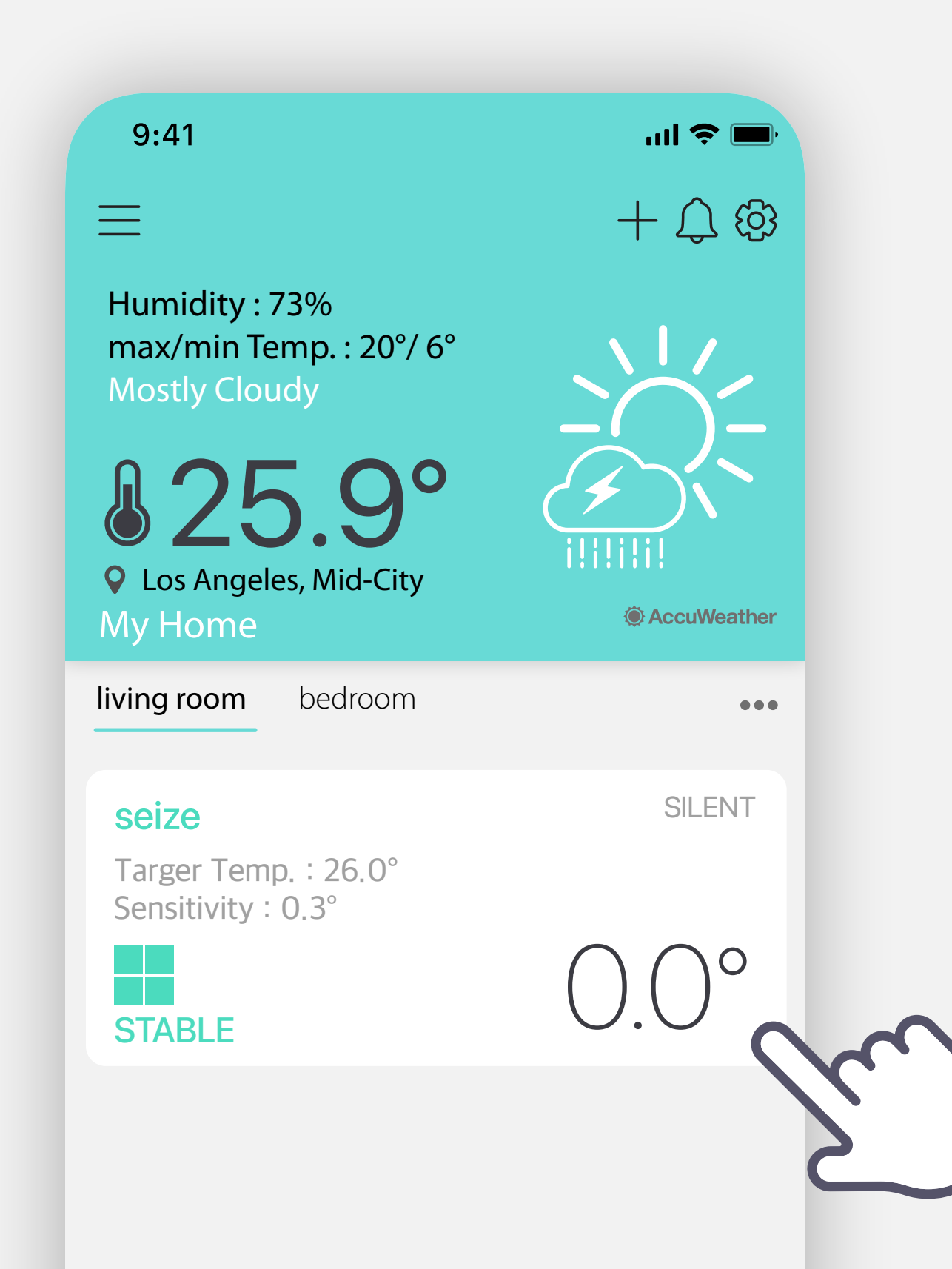

### **Seize** [siːz] the temperature

#### registration failed

Check if the mobile phone is connected to a 2.4Ghz router.
 Check if you have entered the wireless router name and password correctly, then register again.

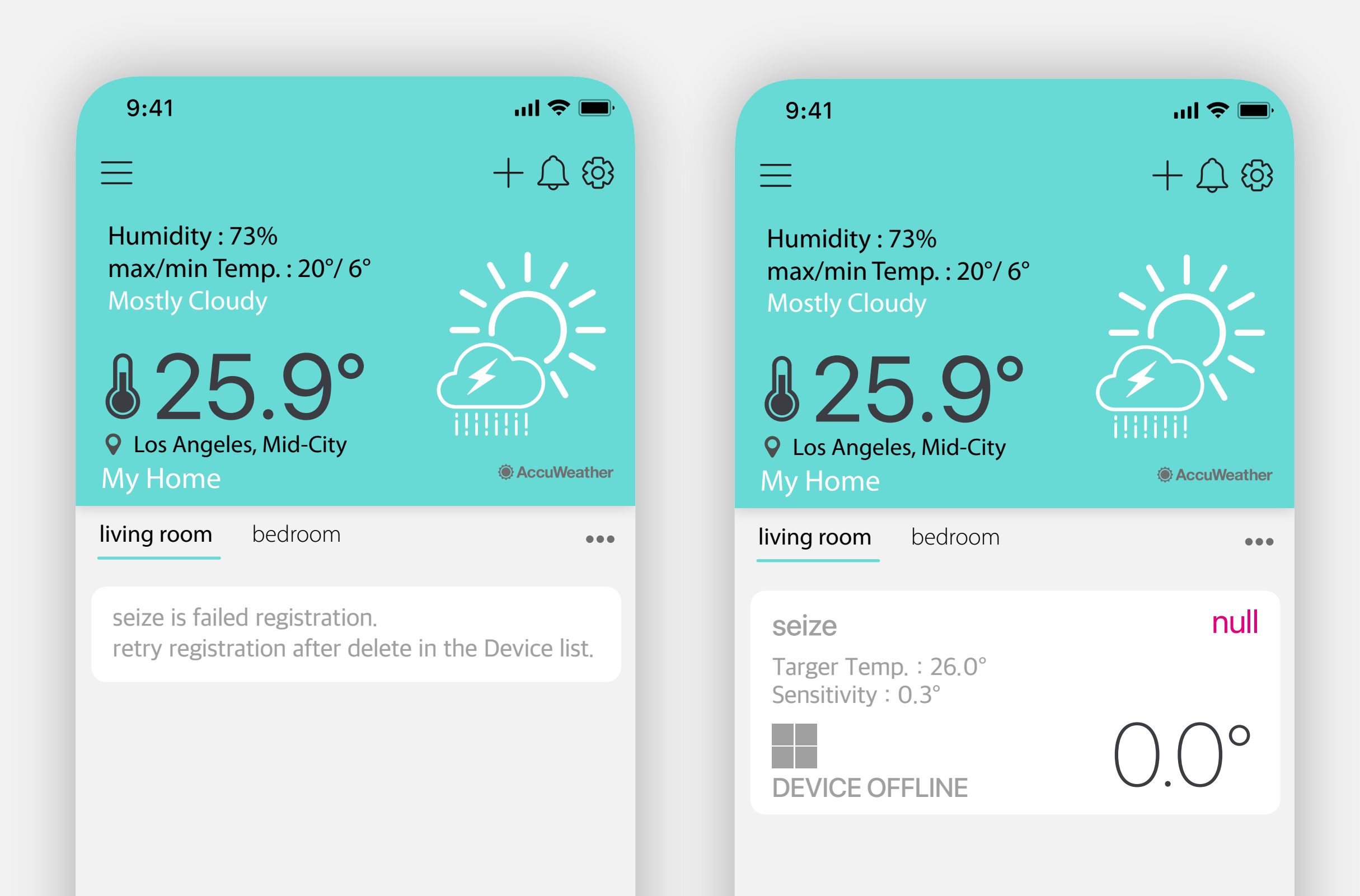

Copyright © 2021 ElecQUA Co., Ltd. All rights reserved.

# When registration is successful, it measures the water temperature for 10 seconds and operates automatically.

All settings are stored on the device and will continue to work with the original settings even after a power outage.

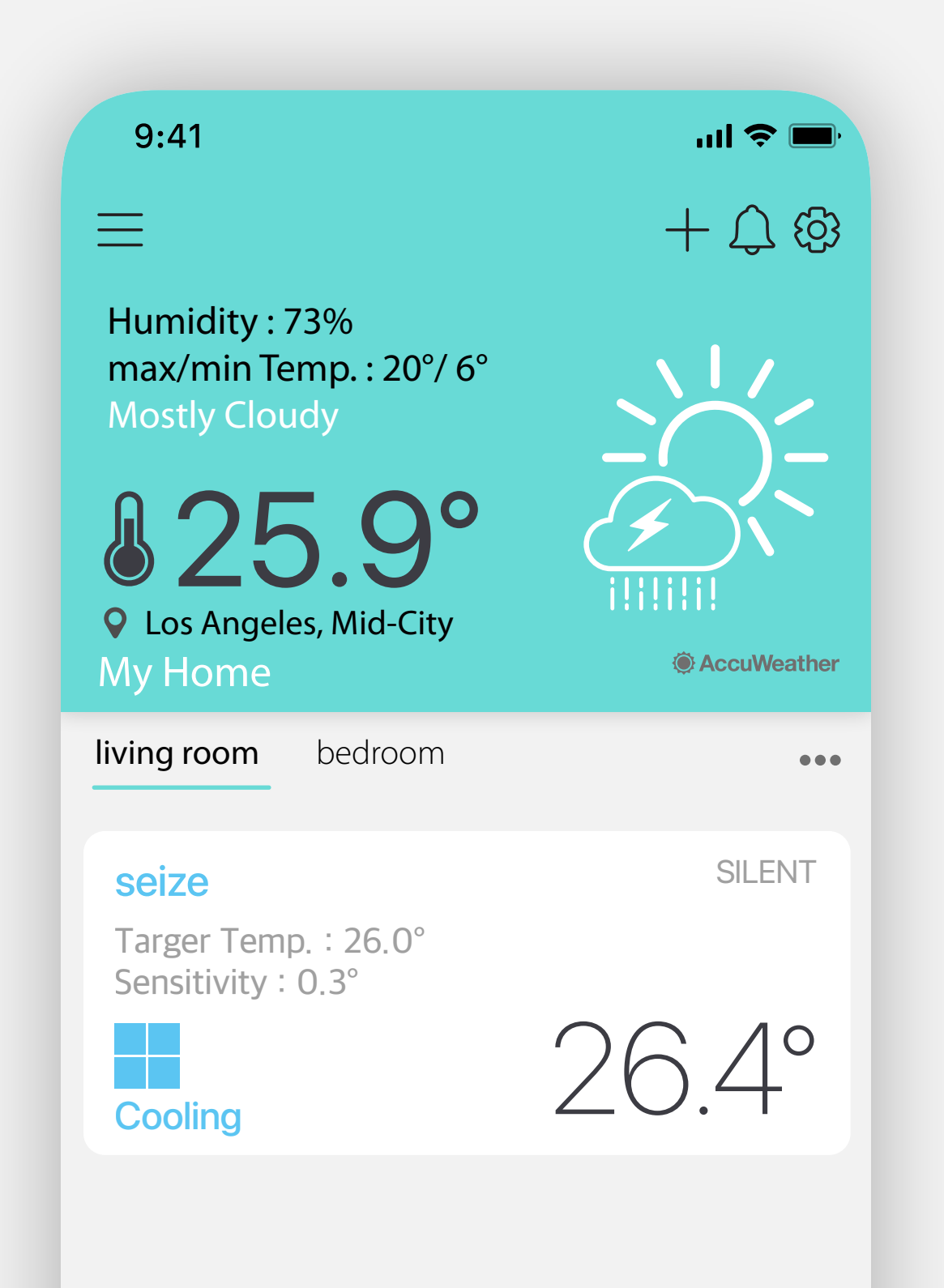

### **Seize** [siːz] the temperature

# Go to the device settings window and swipe down to request the latest status of your device.

(The device updates the latest status once every 5 minutes.)

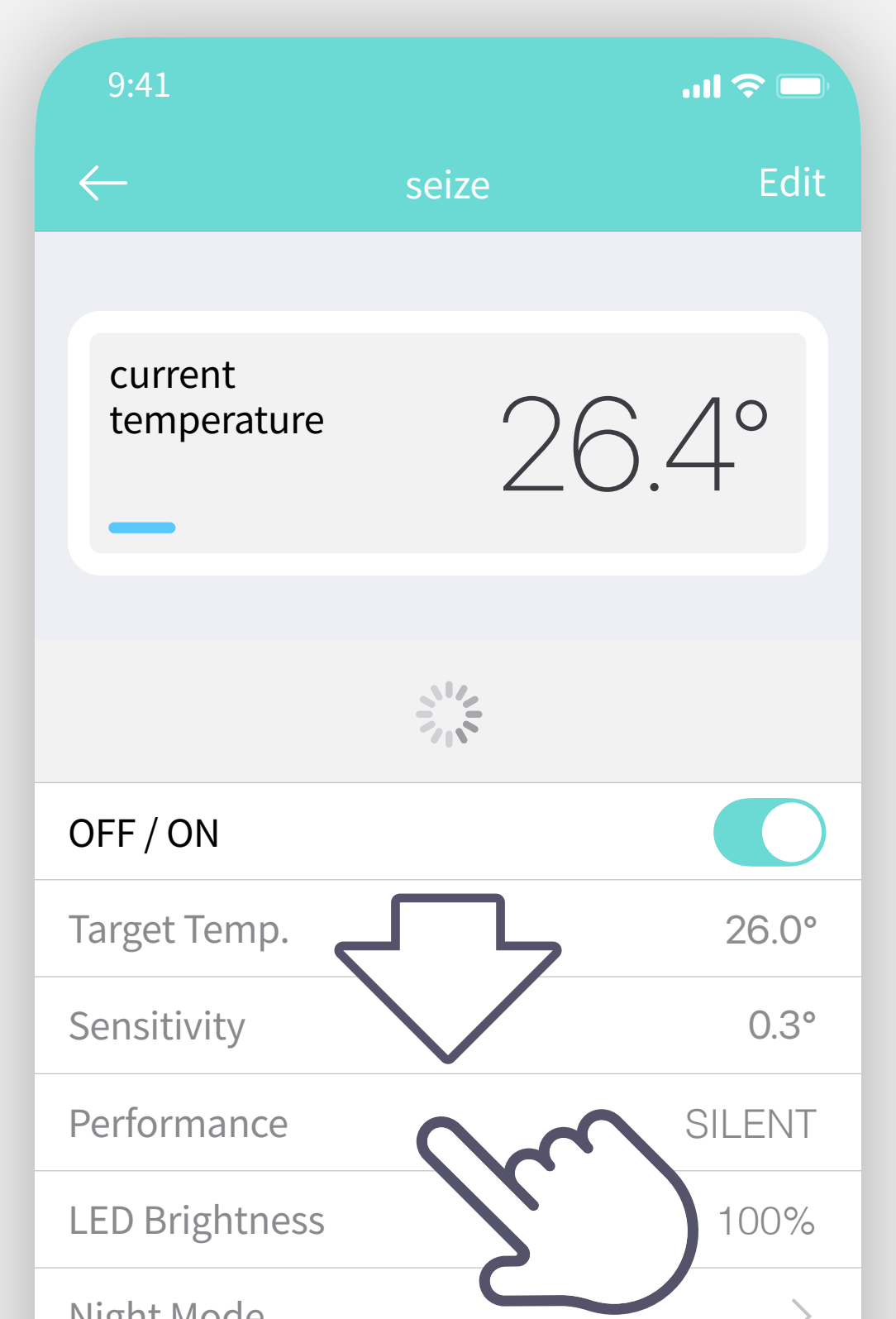

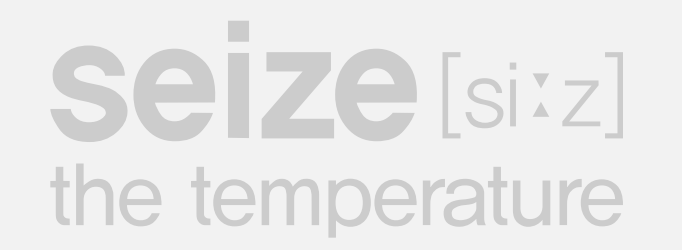

| Disables the power button when enabled. |
|-----------------------------------------|
|                                         |
|                                         |
|                                         |

# Touch Water temperature sensor calibration to enter the current water temperature in the water tank.

(It is recommended to calibrate after checking the latest status.)

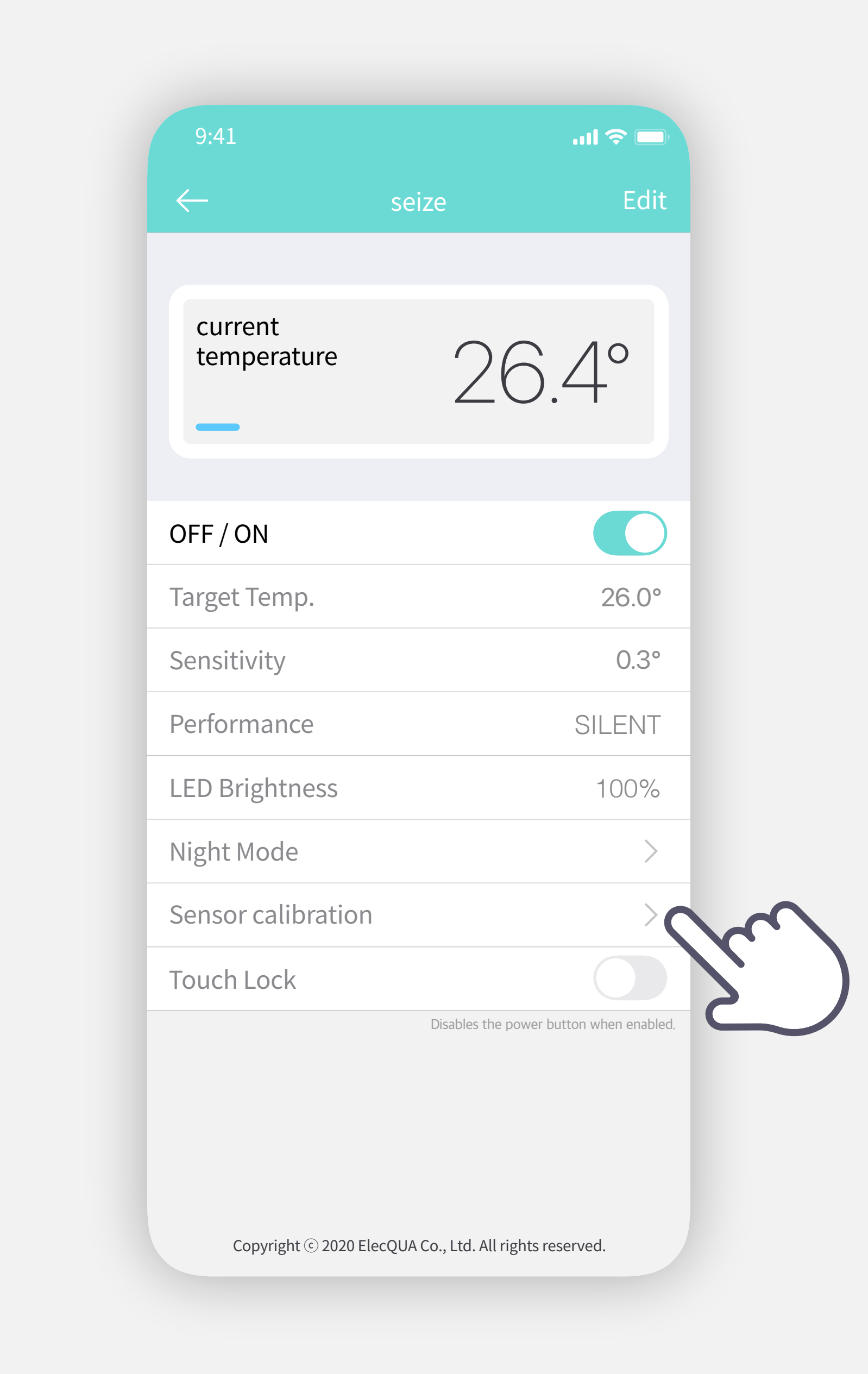

### **Seize** [si<sup>z</sup>] the temperature

# Activate the child lock as the touch sensor may be activated by water droplets or static electricity.

(Kids Lock is released when the power is reconnected.)

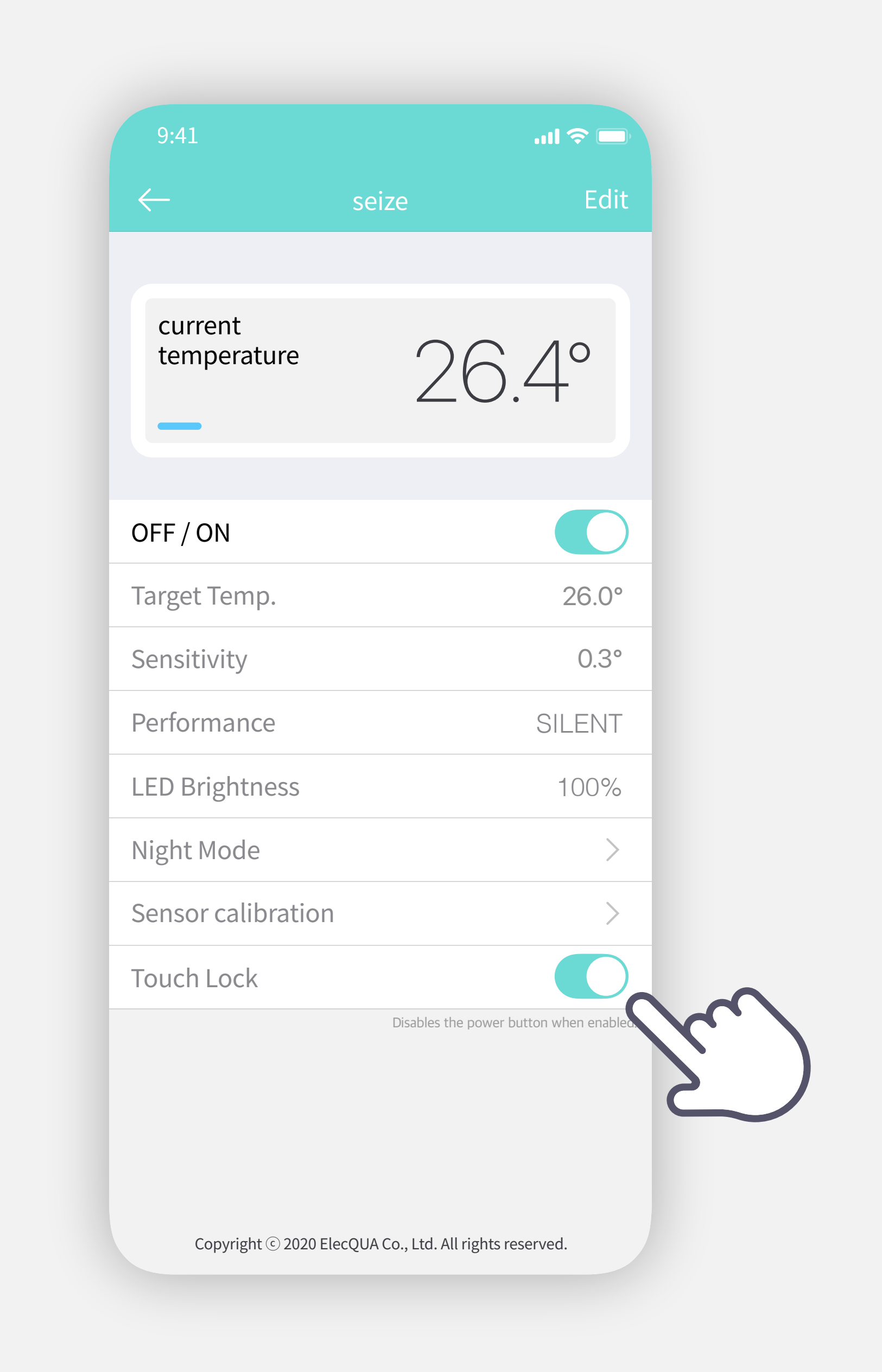

### **Seize** [si<sup>z</sup>] the temperature

# When controlling on/off with an application, it takes about 2~3 seconds to check the operation status of the device.

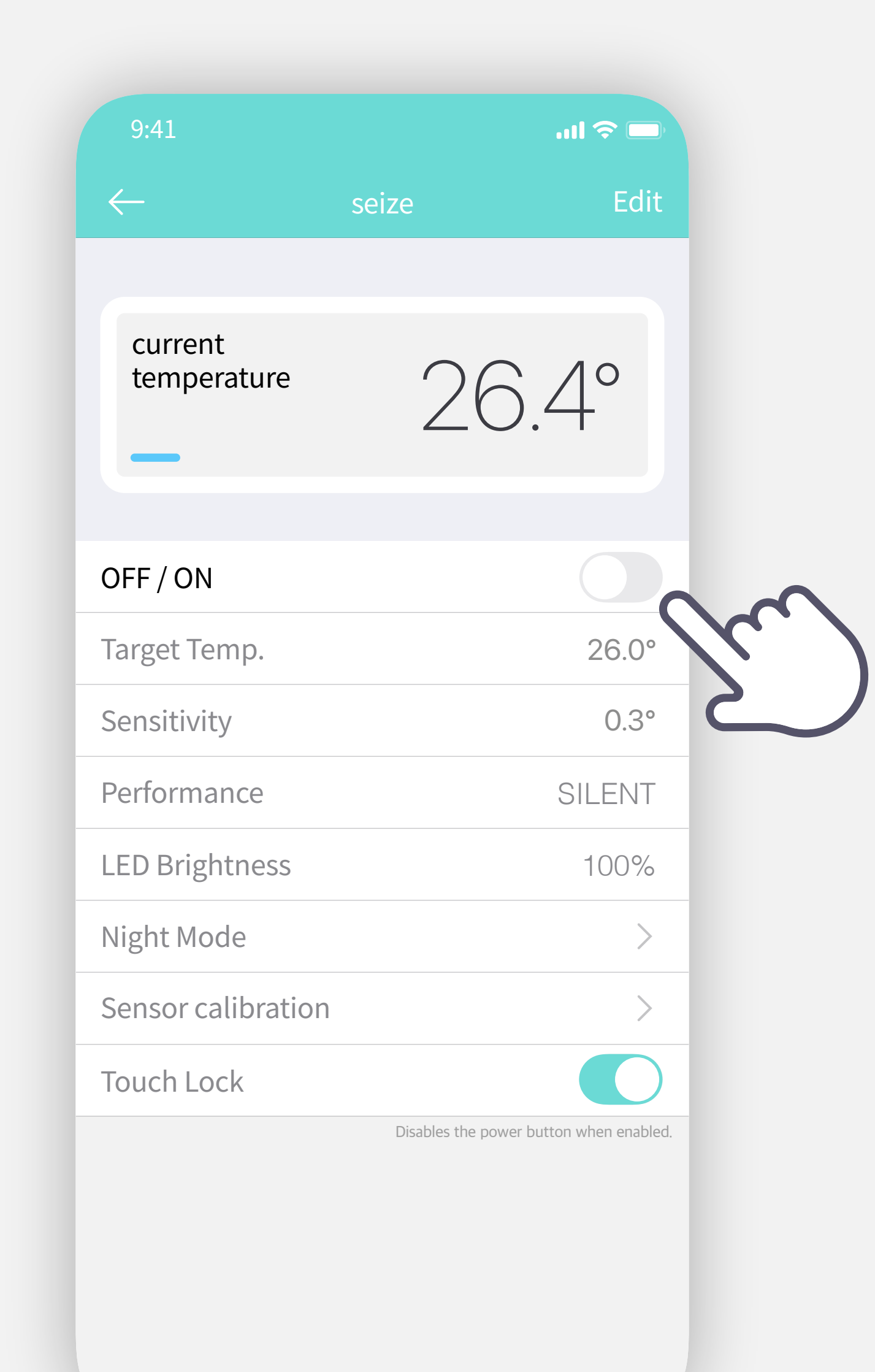

### **Seize** [si<sup>z</sup>] the temperature